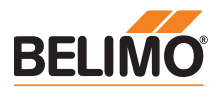

# **Produktinformation**

Service-Tool für parametrierbare und kommunikative Antriebe / VAV-Regler und HLK-Stellglieder von Belimo.

- Anschluss via Servicebuchse am Gerät oder am MP/PP-Anschluss
- ZIP-USB-Funktion

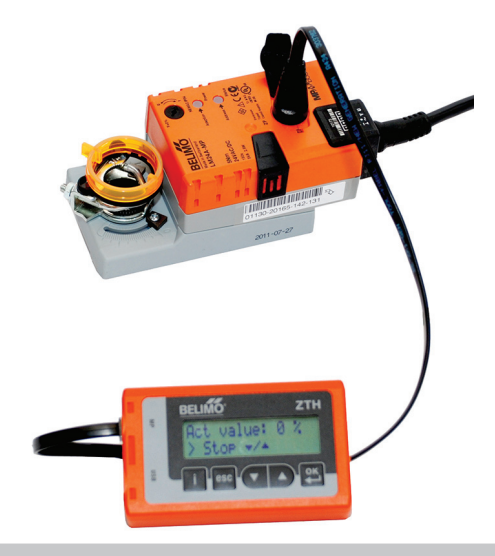

## Technische Daten

| Elektrische Daten     | Nennspannung                    | AC 24 V, 50/60 Hz, DC 24 V (vom Antrieb)                                                                      |
|-----------------------|---------------------------------|----------------------------------------------------------------------------------------------------|
|                       | Funktionsbereich                | AC 19,228,8 V / DC 21,628,8 V                                                                                 |
|                       | Leistungsverbrauch Betrieb      | 1 W                                                                                                    |
|                       | Anschluss                       | Steckbuchse für Verbindungskabel ZK1-GEN (3 m) mit<br>Stecker beiliegend                                      |
|                       | Schnittstelle USB 2.0           | USB-Stecker Typ B, Verbindungskabel (1 m) mit<br>Stecker A auf B beiliegend                                   |
|                       | Optionale Kabel                 | ZK2-GEN, ZK6-GEN                                                                                              |
| Schnittstelle         | Kommunikation                   | Punkt-zu-Punkt (PP), kein Bus-Betrieb möglich (MP)                                                            |
| Betriebsarten         | Parametrierung                  | Punkt-zu-Punkt (PP)<br>Anschluss via Servicebuchse oder Anschlussklemmen<br>am Antrieb                        |
|                       | MP-Pegelumsetzer (ZIP-Funktion) | Anschluss im Schaltschrank oder via Servicebuchse<br>am Antrieb<br>Für MP-Monitor-Betrieb Anschluss am MP-Bus |
| Bedienung             | LCD-Anzeige                     | 2 x 16 Zeichen, mit Hintergrundbeleuchtung                                                                    |
|                       | Tasten                          | i / esc / ▲ / ▼ / OK                                                                                          |
| Sicherheit            | Schutzklasse                    | III Schutzkleinspannung                                                                                       |
|                       | EMV                             | CE gemäss 2004/108/EG                                                                                         |
|                       | Betriebstemperatur              | 050 °C, nicht kondensierend                                                                                   |
|                       | Lagertemperatur                 | -2050 °C, nicht kondensierend                                                                                 |
| Abmessungen / Gewicht | Abmessungen                     | L x B x T: 95 x 55 x 25 mm                                                                                    |
| -                     | Gewicht                         | ca. 135 g                                                                                                    |

## Sicherheitshinweise

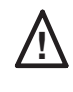

 Das Gerät darf nicht f
ür Anwendungen ausserhalb des spezifizierten Einsatzbereiches, insbesondere nicht in Flugzeugen und jeglichen anderen Fortbewegungsmitteln zu Luft, verwendet werden.

- Anschluss nur an Belimo-Geräte mit 24 V-Schutzkleinspannung und PP/MP-Schnittstelle erlaubt.
- Änderungen von Parametern usw. dürfen nur nach Absprachen/Angeben des OEM, Geräteoder Anlagenbauers erfolgen. Bedien- und Einstellvorschriften sind zu beachten.

 Begriffserklärungen

 ZTH EU
 Das ZTH EU wird weltweit vertrieben. Daher wird in der Region Europa der Produktname mit ZTH EU definiert. In der Produkteinformation wird stellvertretend für das ZTH EU vom ZTH gesprochen.

 Antriebe
 Zur Vereinfachung werden in der Produkteinformation die Begriffe Antriebe, VAV-Regler, Brandschutzklappenantriebe und HLK-Stellglieder mit dem Begriff Antriebe zusammengefasst.

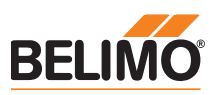

| Unterstützte Geräte                     |                                                |                       |  |
|-----------------------------------------|------------------------------------------------|-----------------------|--|
| Klappensortiment                        | MF /MP /MPL /MFT(2) /MOD /LON                  |                       |  |
| Ventilsortiment                         | MF /MP /MPL /MFT(2) /MOD /LON                  |                       |  |
| EPIV - druckunabhängiger Regelkugelhahn | P6WMP                                          | erhältlich seit 2011  |  |
| Brandschutzklappen-Antrieb              | BF-TopLine mit BKN230-24MP                     |                       |  |
| VAV-Sortiment                           | VRD2 / VRD2-L                                  | erhältlich 1992-2007  |  |
|                                         | VRD3                                           | erhältlich seit 2008  |  |
|                                         | VRP-M (VAV- und STP-Anwendungen)               | erhältlich seit 2005  |  |
|                                         | NMV-D2                                         | erhältlich 1992-2000  |  |
|                                         | LMV-D2M / NMV-D2M                              | erhältlich 2000-2006  |  |
|                                         | LMV-D2-MP / NMV-D2-MP / SMV-D2-MP, LHV-D2-MP   | erhältlich 2006-2011  |  |
|                                         | LMV-D2LON / NMV-D2LON                          | erhältlich 2006- 2011 |  |
|                                         | LMV-D3-MP / NMV-D3-MP / SMV-D3-MP, LHV-D3-MP   | erhältlich seit 2011  |  |
|                                         | LMV-D3LON / NMV-D3LON                          | erhältlich seit 2011  |  |
|                                         | LMV-D3-MOD / NMV-D3-MOD                        | erhältlich seit 2012  |  |
| HLK-Stellglieder                        | Gemäss Systembeschreibung (z. B. Energy Valve) |                       |  |
| sharedlogic                             | Gemäss Systembeschreibung                      |                       |  |
|                                         |                                                |                       |  |

# Anschluss

Anschluss und Speisung

Das ZTH EU wird über den Antrieb gespeist. Der Anschluss erfolgt • entweder direkt an der Service-Buchse des Antriebs

• oder via PP/MP-Anschluss (U5), z.B. Anschlussdose, Schaltschrank und Raumregler CR24.

| Anschlussart und Verbindungskabel |                                                                                                    | Passendes Kabel |
|-----------------------------------|----------------------------------------------------------------------------------------------------|-----------------|
|                                   |                                                                                                    | ZK1-GEN         |
|                                   |                                                                                                    | ZK2-GEN         |
|                                   | ninin.                                                                                                    | ZK4-GEN         |
|                                   | THE REAL PROPERTY AND A DECIMAL PROPERTY AND A DECIMAL PROPERTY AND | ZK6-GEN         |

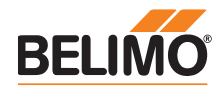

# Anschluss im MP-Bus-System

Der Direktanschluss des ZTH EU an den MP-Bus oder MP-Master ist nicht möglich. Korrekt

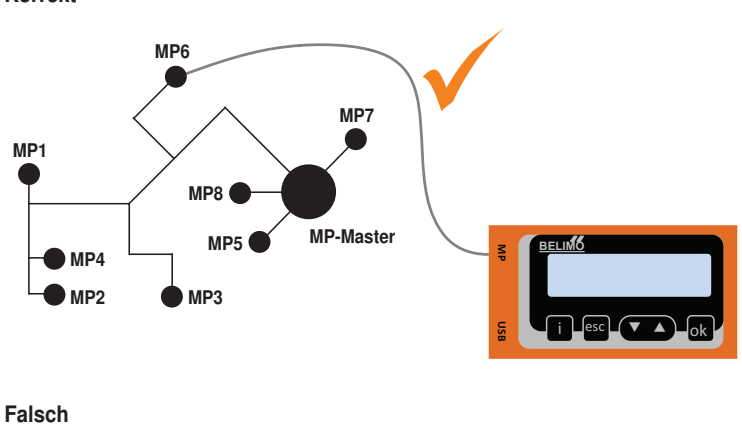

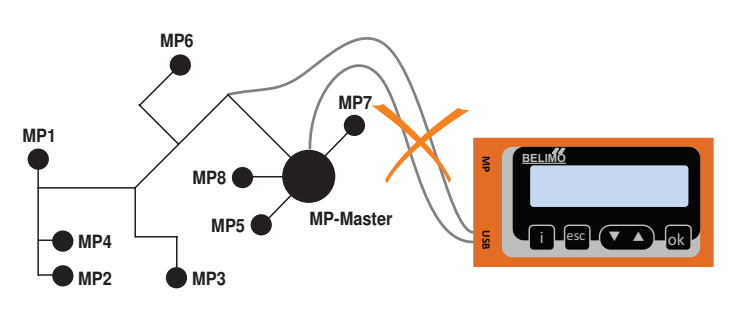

Lösung: Servicebuchse am Antrieb benutzen oder den MP-Anschluss des MP-Geräts temporär vom MP-Bus trennen und das ZTH EU an den MP-Anschluss anschliessen.

# **Anschluss ZIP-Funktion**

#### Hinweis

Der benötigte USB Treiber ist ab PC-Tool Version 3.9 automatisch vorinstalliert. Für ältere PC-Tool-Versionen kann der USB-Treiber im Internet unter www.belimo.eu heruntergeladen und nachinstalliert werden.

#### Anschluss via Servicebuchse - Lokaler Anschluss mit Kabel ZK1-GEN

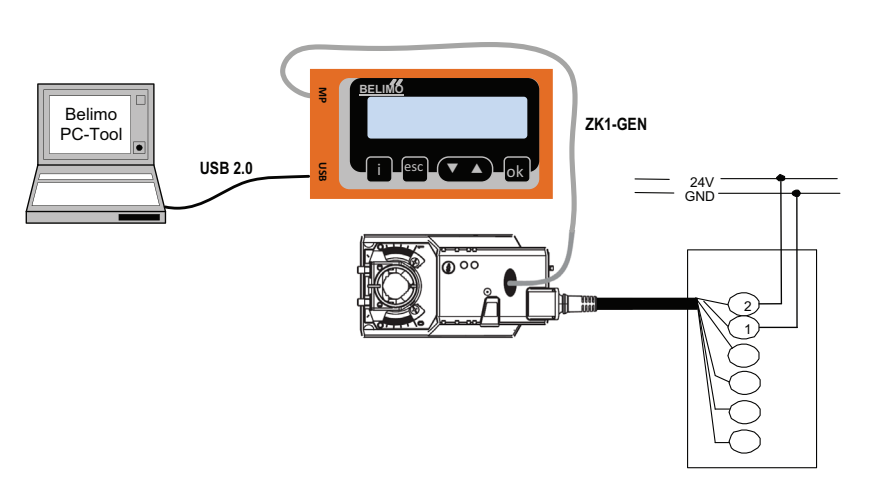

#### Anschluss via Anschlusskabel - Lokaler Anschluss mit Kabel ZK2-GEN

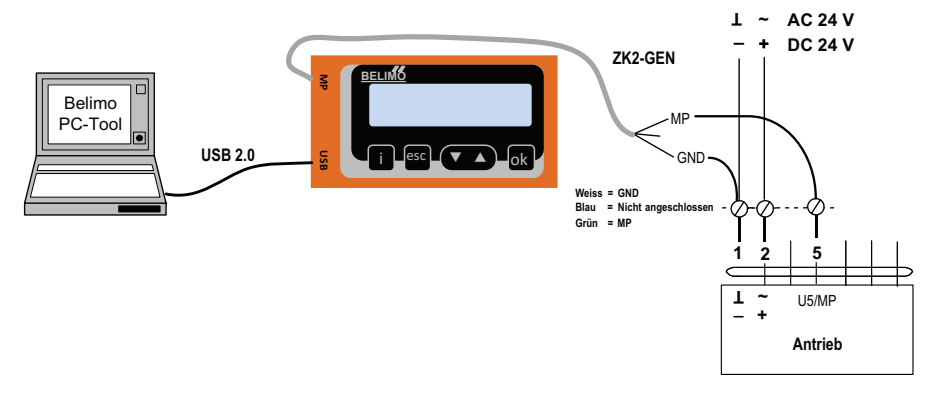

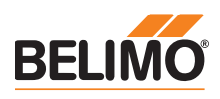

# **Anschluss ZIP-Funktion**

#### PC-Tool als MP-Master

- Parametrierung der Antriebe via MP-Bus
- Vorgabe von Sollwerten zur Simulation der Antriebe via MP-Bus
- · Einlesen der Sensoren, die an den MP-Antrieb angeschlossen sind
- · Aufnahme von graphischen Trends

## Hinweis

\* Die Verbindung zwischen ZTH EU und MP-Master vor der Nutzung der ZIP-Funktion unterbrechen.

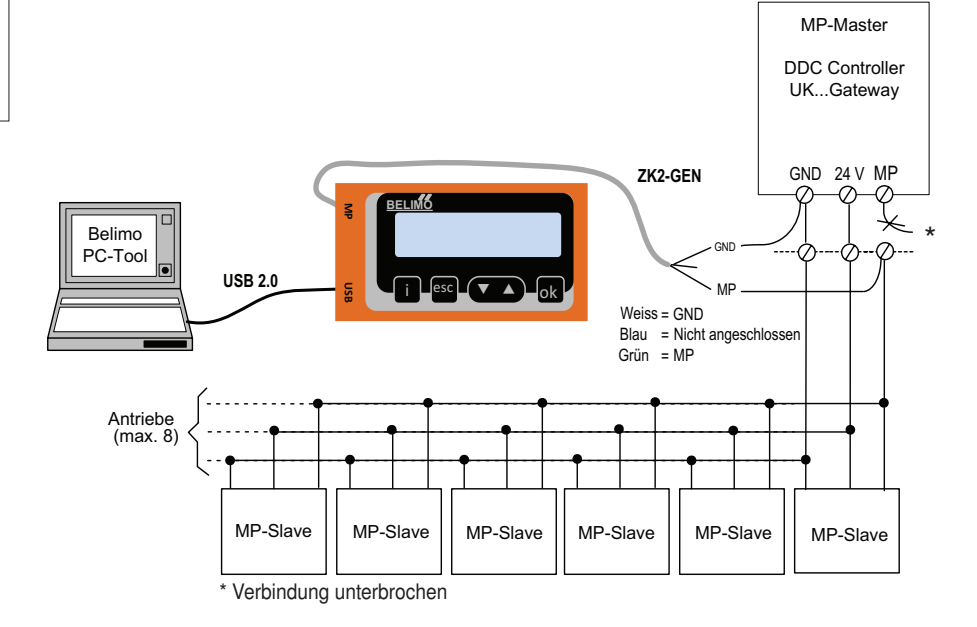

## PC-Tool-Anschluss mit ZK6-GEN, ZK4-GEN an Belimo Gateways

- Für den Anschluss an UK24MOD und UK24BAC das Kabel ZK6-GEN verwenden.
- Für den Anschluss an UK24EIB und UK24LON das Kabel ZK4-GEN verwenden.

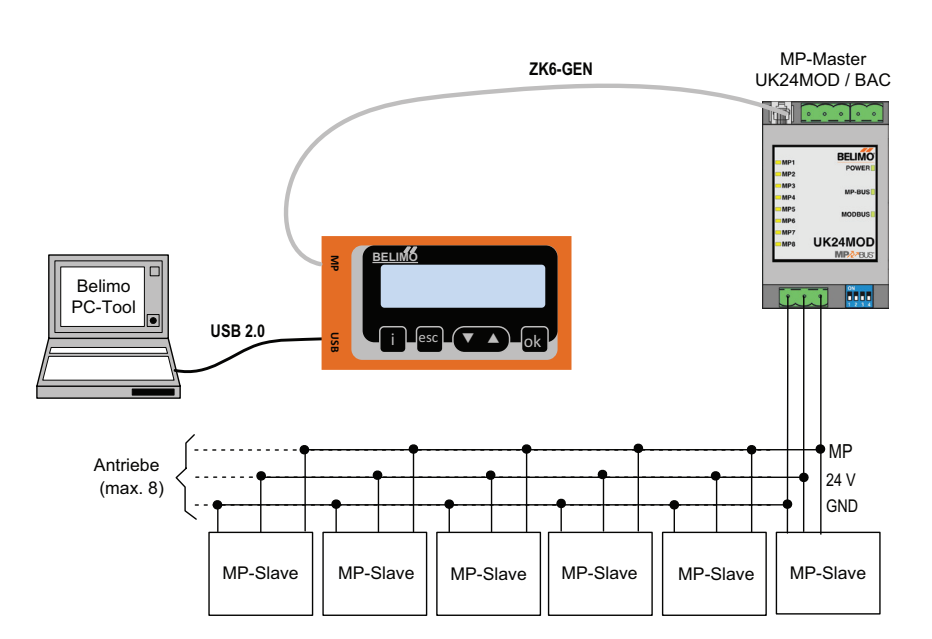

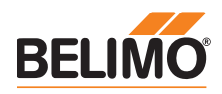

# **Anschluss mit ZIP-Funktion**

## PC-Tool als Monitor

Überprüfen der MP-Kommunikation mit dem MP-Monitor-Tool (Modul von PC-Tool V3.x).

| 🖾 C:\Program Files\Belimo\Belimo PC Tool V3.2\mp_mon.exe 💶     |                                        |                                       |                                    |  |
|----------------------------------------------------------------|----------------------------------------|---------------------------------------|------------------------------------|--|
| MP-MONITOR (U3.1)                                              | COM8 MODE3                             | D: disable BACKSPAC                   | E: clear ESC: exit                 |  |
| Address<br>Series-No<br>Override Stpt Act_p<br>Sensor MM State | Type<br>os Range Act_<br>Adapt/Snyc/Te | Designation<br>vol Vnom Min_Max<br>st | Position String<br>t_run Direction |  |
| MP1<br>00533-30012-142-128<br>NONE 79* 79%<br>7.90 0000000     | LM24A-MP<br>95.1°                      | 1.0G<br>0%_100%                       | B³ro 2<br>40s CW                   |  |
| MP2<br>00533-30009-142-128<br>NONE 79 79%<br>OFF 00000000      | LM24A-MP<br>95.3°                      | LM24A-MP<br>0%_100%                   | Inlet damper<br>35s CW             |  |
| MP3<br>00543-10271-142-143<br>CLOSE 0 0%<br>0.3U               | 94.9°                                  | 0×_100×                               | 35s CW                             |  |

#### PC-Tool mit Monitor-Funktion / Anschluss: ZK2-GEN an MP-Master

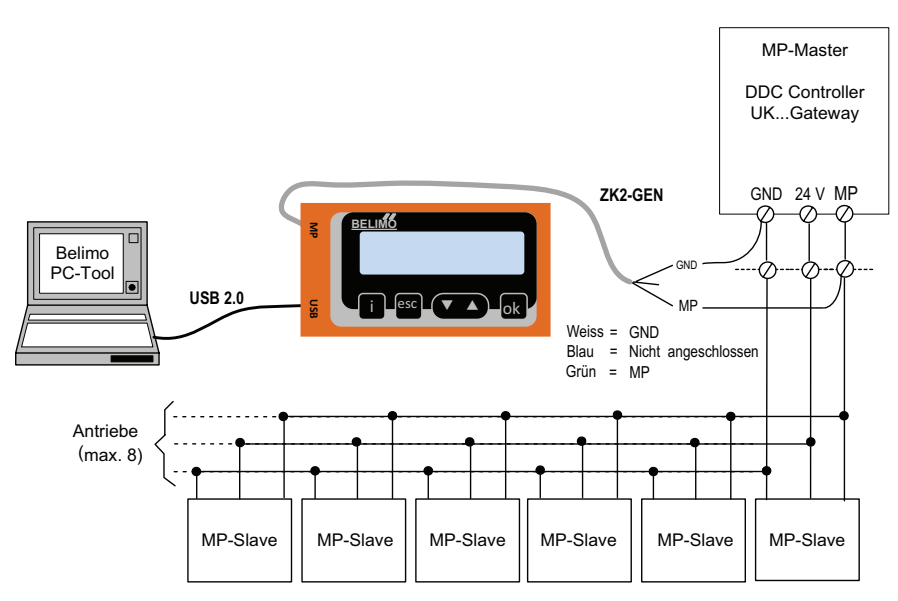

## PC-Tool mit Monitor-Funktion / Anschluss: Toolbuchse mit ZK6-GEN, ZK4-GEN

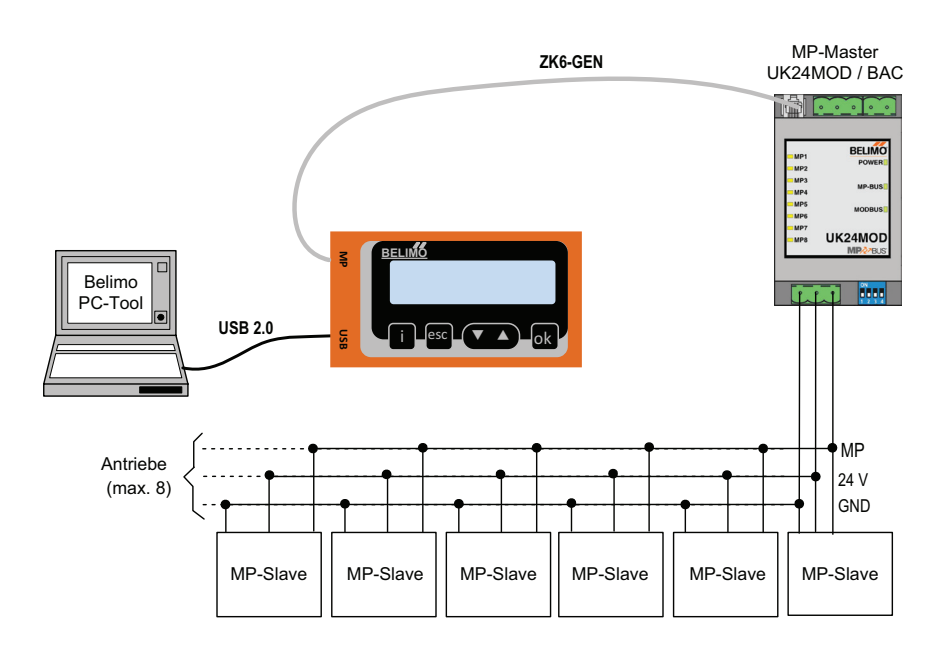

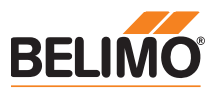

# Be

| edienung                                |                                                                                                    |  |
|-----------------------------------------|----------------------------------------------------------------------------------------------------|--|
|                                         | Beim Anschluss des ZTH EU an den Belimo Antrieb wird das Bediengerät gestartet und die Daten des angeschlossenen Geräts werden ausgelesen. Die verfügbaren Einstell-<br>und Bedienoptionen werden entsprechend dem Gerätetyp angezeigt. Die verfügbaren Einstellparameter sind in den jeweiligen Produkt-Dokumentationen der Antriebe aufgeführt. Siehe www.belimo.eu                                      |  |
| Bedienelemente                          | <ul> <li>LCD-Anzeige</li> <li>Hintergrundbeleuchtung</li> <li>Display mit 2 x 16 Zeichen</li> </ul>                                                                                                    |  |
|                                         | Tastenfunktion                                                                                                    |  |
|                                         | ▼ und ▲ Vor- / Rückwärts,                                                                                                    |  |
|                                         | OK Eingabe bestätigen,<br>ins Untermenü wechseln                                                                                                    |  |
|                                         | ESC Eingabe abbrechen,<br>Untermenü verlassen,<br>Änderung verwerfen                                                                                                    |  |
|                                         | i Zeigt zusätzliche Informationen<br>(wenn verfügbar)                                                                                                    |  |
|                                         | - RJ12 Anschlussbuchse<br>- USB-Anschlussbuchse für Kommunikation mit PC                                                                                                    |  |
| Spracheinstellung, Einheitendarstellung | Sprache und Einheiten können im Konfigurationsmenü eingestellt werden.                                                                                                    |  |
| Bedienung                               | Die Bedienung erfolgt kontextbezogen. Der Benutzer sieht also nur die für das angeschlossene<br>Gerät verfügbaren Optionen. Dazu wird die entsprechende Konfigurationstabelle aus dem<br>Antrieb gelesen. Diese Tabelle beinhaltet neben dem Parametertyp auch die entsprechenden<br>Bereiche (z. B. die minimal einstellbare Laufzeit, den Typ etc.). Nicht relevante Optionen werden<br>nicht angezeigt. |  |
| Menügestaltung, Handhabung              | Das Bedienmenü lässt sich mit den Tasten ▼▲ von beiden Seiten durchlaufen.                                                                                                    |  |
|                                         | Start                                                                                                    |  |
|                                         | Geräteidentifikation<br>Typ<br>Daten, Einstellungen<br>Option 1<br>Option 2<br>                                                                                                    |  |
|                                         | Werte ändern                                                                                                    |  |
|                                         | <parametername> <parametername>       Mit OK-Taste in den Editiermodus schalten (es erscheint ein &gt;).</parametername></parametername>                                                                                                    |  |
|                                         | <parametername> <parametername>       Mit OK-Taste neuen Wert übernehmen und ins Hauptmenü schalten .</parametername></parametername>                                                                                                    |  |
|                                         | Anderung verwerfen (mit ESC) <parametername> <wert>         Wert&gt;</wert></parametername>                                                                                                    |  |
| Starten / Beenden                       | Durch Einstecken des B.I-Steckers wird die Verhindung zum Antrieh gestartet hzw. durch                                                                                                    |  |
|                                         | Ausstecken beendet.                                                                                                    |  |

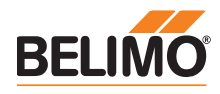

| Konfiguration |                       |                                                                         |                                          |                                           |                                                                                        |
|---------------|-----------------------|-------------------------------------------------------------------------|------------------------------------------|-------------------------------------------|----------------------------------------------------------------------------------------|
|               | Konfiguration starten | <ol> <li>Taste (OK) drücken un<br/>2. Anzeige Konfigurations</li> </ol> | d gleichzeitig das An<br>menü erscheint. | schlusskabel (                            | einstecken.                                                                            |
|               | Konfigurationsmenü    | Option / Anzeige                                                        | Einstellung                              | Sortiment                                 | Erklärung                                                                              |
|               | -                     | Cache löschen                                                           | Ja / nein                                |                                           | Funktion,<br>Stellglied<br>Cache zu                                                    |
|               |                       | Hintergrund-Beleuchtung                                                 | Nach 0255 s aus /<br>immer aktiv         |                                           | Einstellur<br>Beleuchtu                                                                |
|               |                       | Favoritenanzeige                                                        | Ausgeschaltet /<br>nach 165535 s         | HLK-<br>Stellglieder<br>(Energy<br>Valve) | Alterniere<br>Werte nad<br>Zeit                                                        |
|               |                       | OEM-Nummer                                                              | 065535                                   | VAV                                       |                                                                                        |
|               |                       | Advanced Mode 1)                                                        | Ja / nein                                | VAV<br>Brandschutz<br>Modbus              | Freigeget<br>– VAV: Dr<br>– VAV: Vr<br>Originalw<br>Einstellur<br>– BF-Top:<br>Machine |

Beleuchtung in Sekunden Alternierende Anzeige der ersten 3 HLK-Werte nach Ablauf der eingestellten Stellglieder (Energy Zeit Valve) VAV VAV Freigegebene Einstellungen: Brandschutz - VAV: Drehrichtung Modbus - VAV: Vmin / Vmax auf Originalwerte setzen (OEM-Einstellung abrufen) - BF-Top: Adaption - Modbus: Basis-Adresse VAV Expert Mode 1) Ja / nein Freigegebene Einstellungen: - VAV: Mode-Umschaltung Ventile - VAV: V'mid-Parameter – VAV: Höhenkompensation **PICCV-Funktion** Ja / nein Ventile Belimo US: Freigabe PICCV-Wizard-Funktion Messung Spannungs-Wert V (AC) versorgung VAV Druckeinheit Pa / in WC Einheit Volumen m3/h / l/min / gpm Ventile (Wasser) Einheit Volumen (Luft) m3/h / l/s / cfm VAV Konfiguration verlassen ESC

Erklärung

Cache zu löschen

Funktion, um Datenprofile von HLK-Stellgliedern aus dem lokalen

Einstellung Dauer der Hintergrund-

1) Diese Optionen nur bei Bedarf und mit dem erforderlichen Know-how aktivieren. Die Verstellung der entsprechenden Parameter erfordert spezielle Kenntnisse.

|     | -   |     |      |
|-----|-----|-----|------|
| www | .be | lim | o.et |

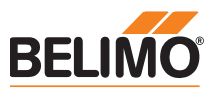

# Grundfunktionen

Geräteidentifikation Der nachfolgende Menübaum zeigt die Grundfunktionen, die bei allen Geräten identisch sind.

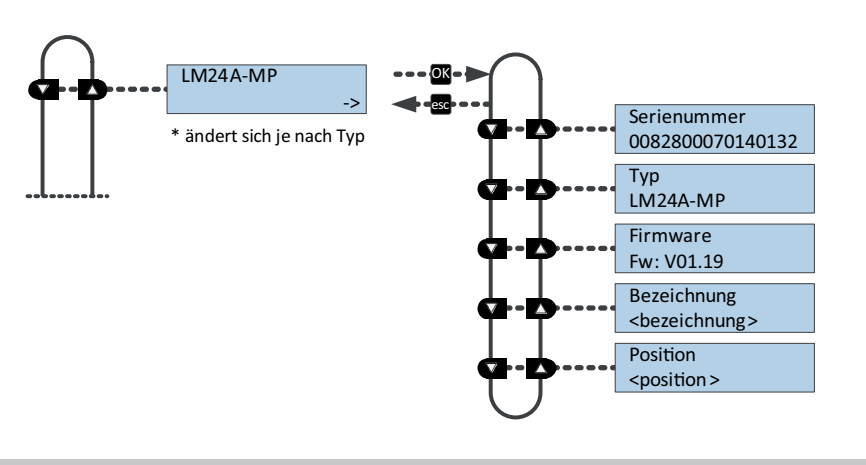

## Grundfunktionen

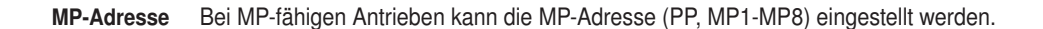

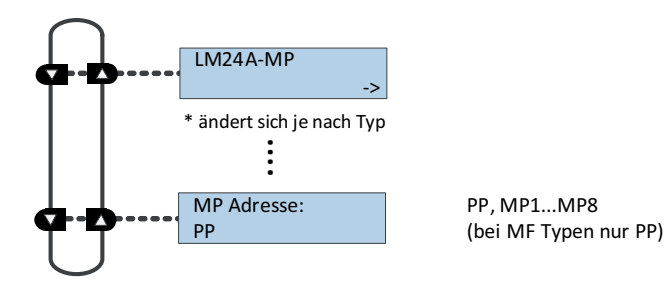

#### Modbus-Antriebe

Modbus-spezifische Kommunikationseinstellungen eines Antriebs mit integrierter Modbus-Schnittstelle (..-MOD).

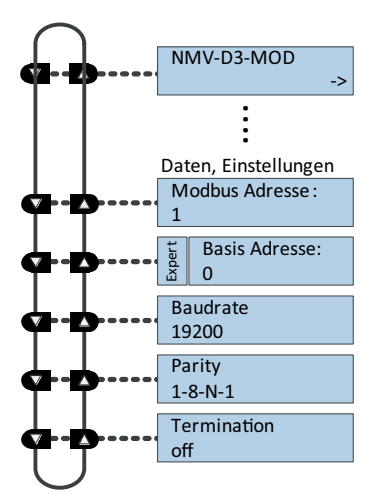

Mögliche Einstellungen mit Tasten im Editiermodu 1...247

0...200

9600 / 19200 / 38400 / 76800 / 115200

1-8-N-2 / 1-8-N-1 / 1-8-E-1 / 1-8-0-1

on / off

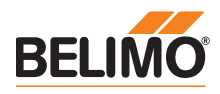

# Funktionen für Klappensortiment / Drehventile-Sortiment

Menübaum

Das ZTH EU erkennt die Gerätefamilie des angeschlossenen Geräts automatisch. Das Menü und die einstellbaren Optionen werden entsprechend dem angeschlossen Gerät dargestellt.

Einstell-/Anzeigemöglichkeiten LM24A-MP.

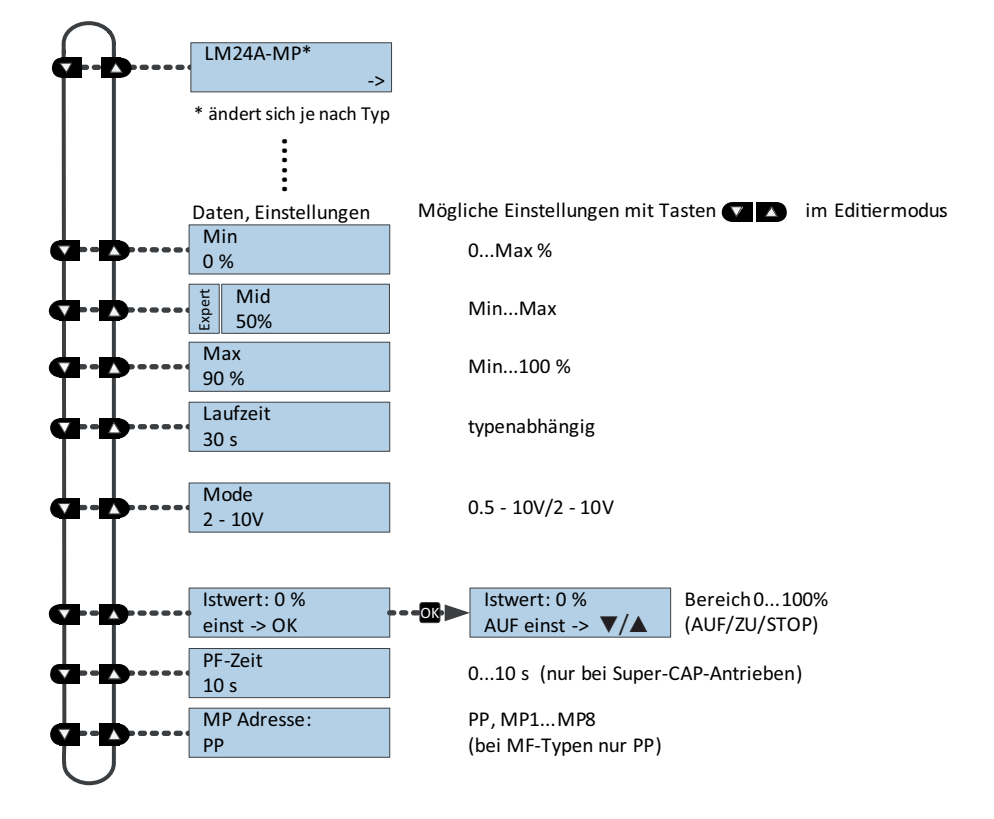

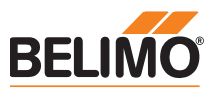

# Funktionen für Hubventil-Sortiment

Menübaum

NVK24A-MP-TPC.

Einstell-/Anzeigemöglichkeiten

Das ZTH EU erkennt die Gerätefamilie des angeschlossenen Geräts automatisch. Das Menü und die einstellbaren Optionen werden analog zum angeschlossen Gerät dargestellt.

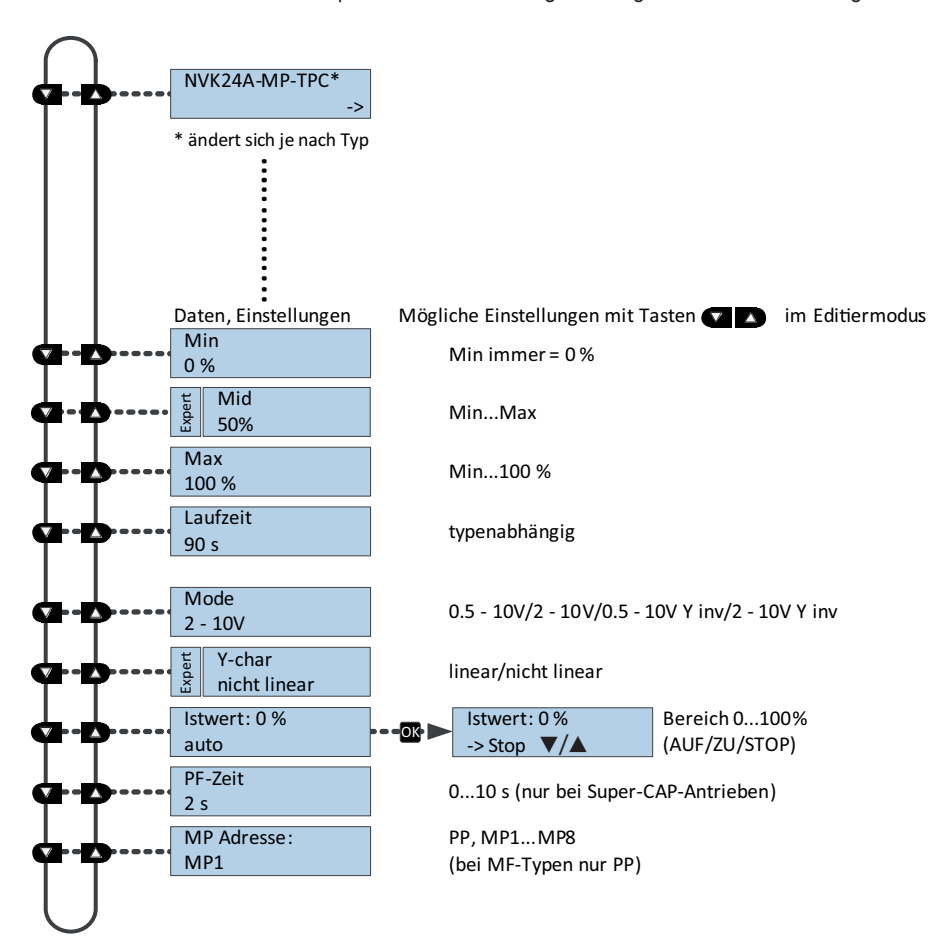

## Funktionen für EPIV – Druckunabhängiger Regelkugelhahn

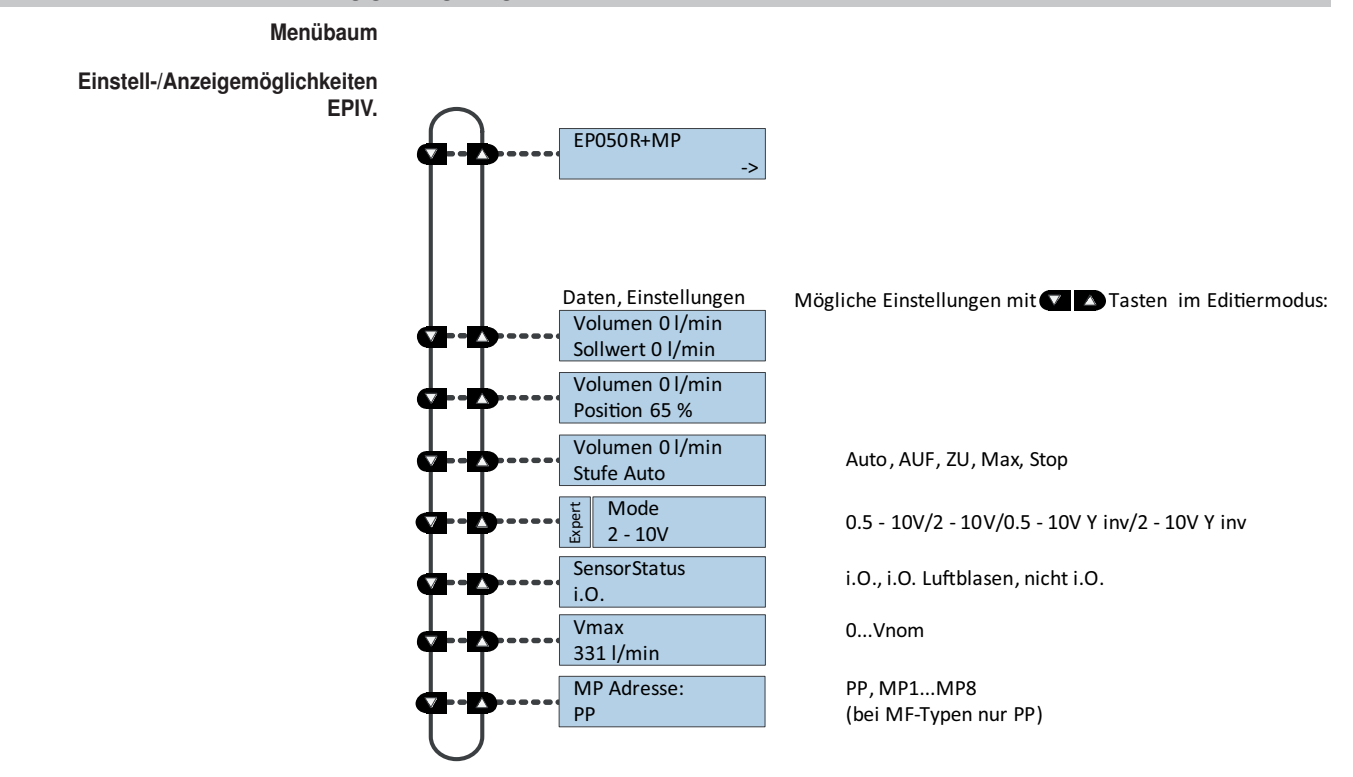

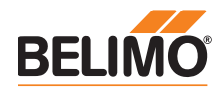

# Funktionen für VAV-Sortiment

Menübaum

Der folgende Menübaum entspricht der Menüsteuerung der neuen Generation VAV-Compact-D3: L/N/SMV-D3-MP, LHV-D3-MP, L/ NMV-D3LON , L/MNV-D3-MOD<sup>1)</sup>

1) Modbus-Einstellungen - siehe vorhergehende Beschreibung "Grundfunktionen für Modbus-Antriebe"

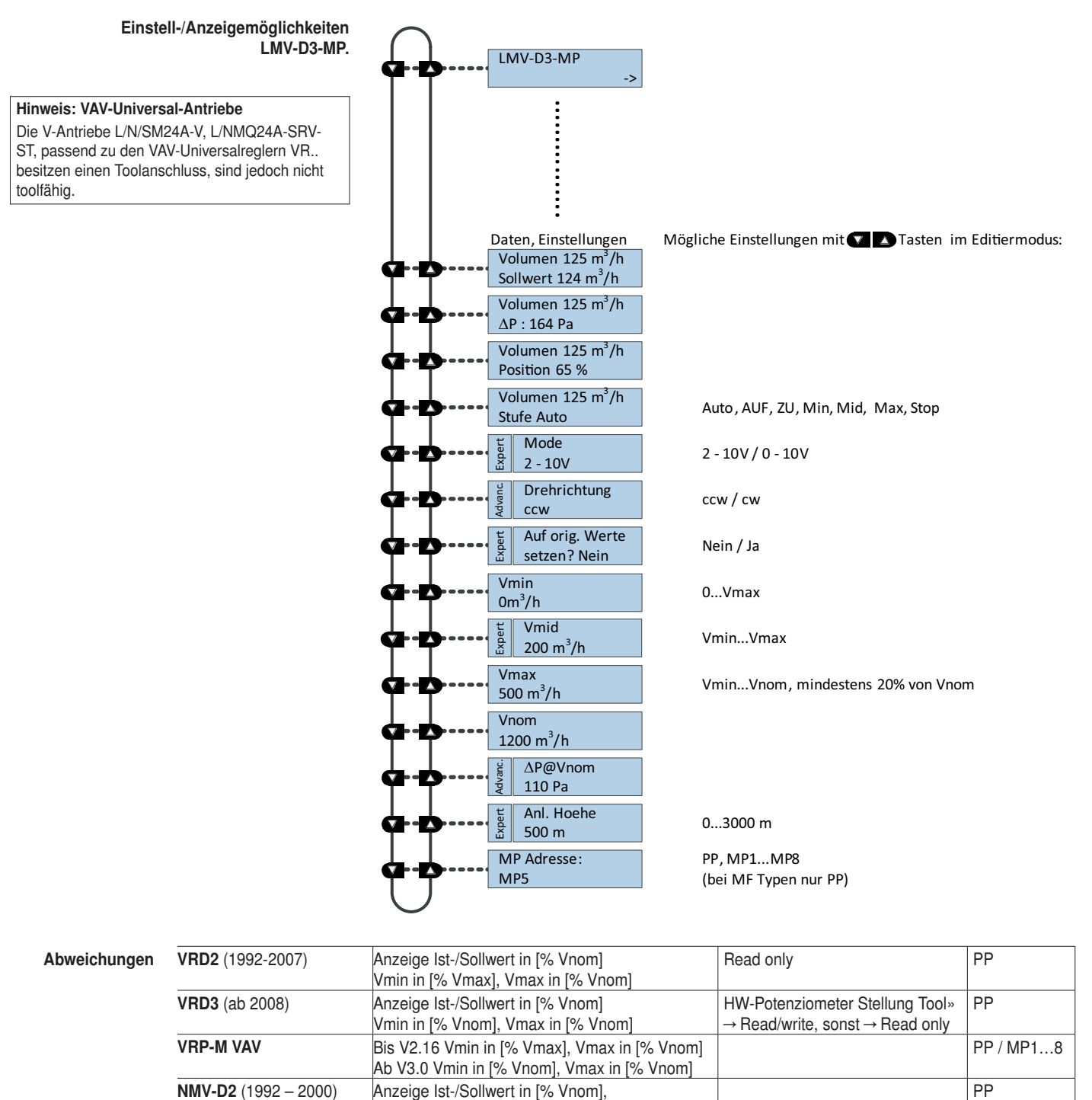

NMV-D2M (2000 - 2006)

Höhenkompensation

Vmin in [% Vmax], Vmax in [% Vnom]

Firmware V2.01 verfügbar.

Die Funktion ist nur verfügbar mit VAV-Compact D3 ab Firmware V2.06 (03/2013) und ZTH ab

PP / MP1...8

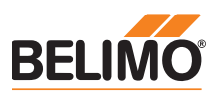

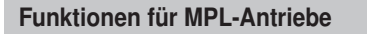

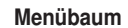

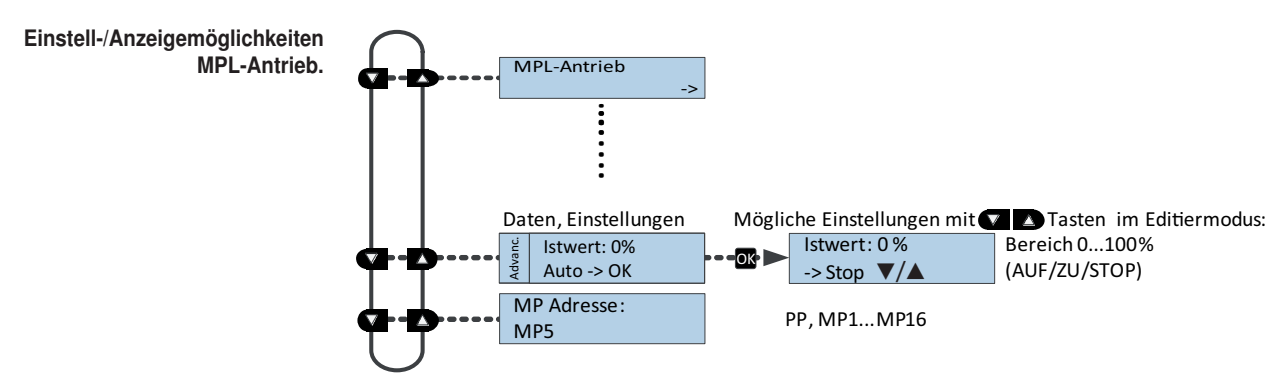

## Funktionen für Brandschutzklappenantrieb BF-TopLine

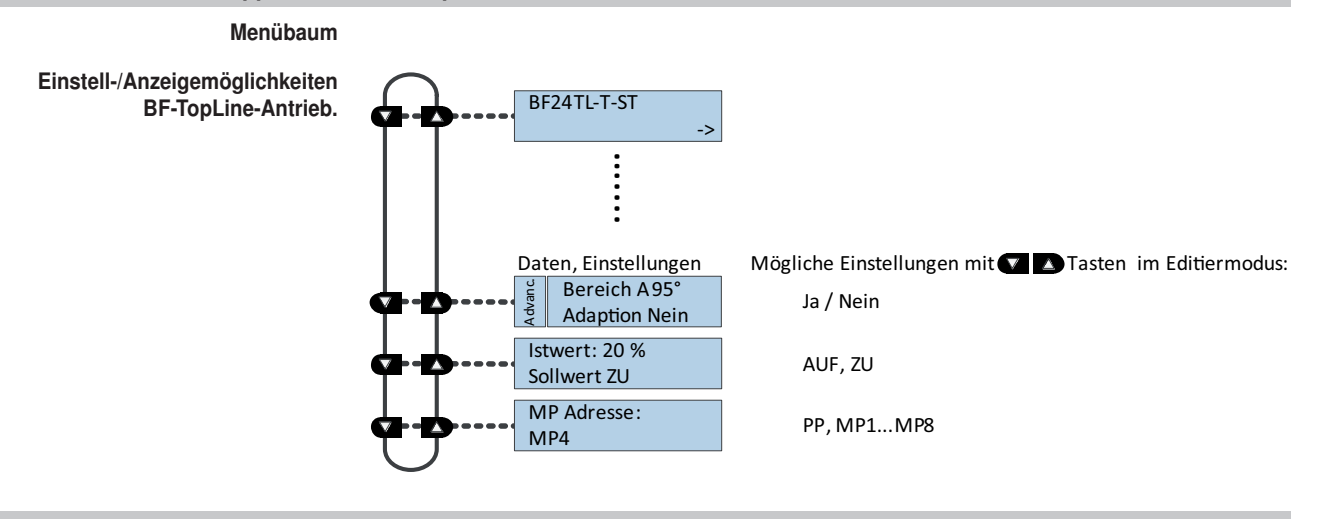

## Funktionen für Raumsensoren MS24A-R0x-MPX

#### Menübaum

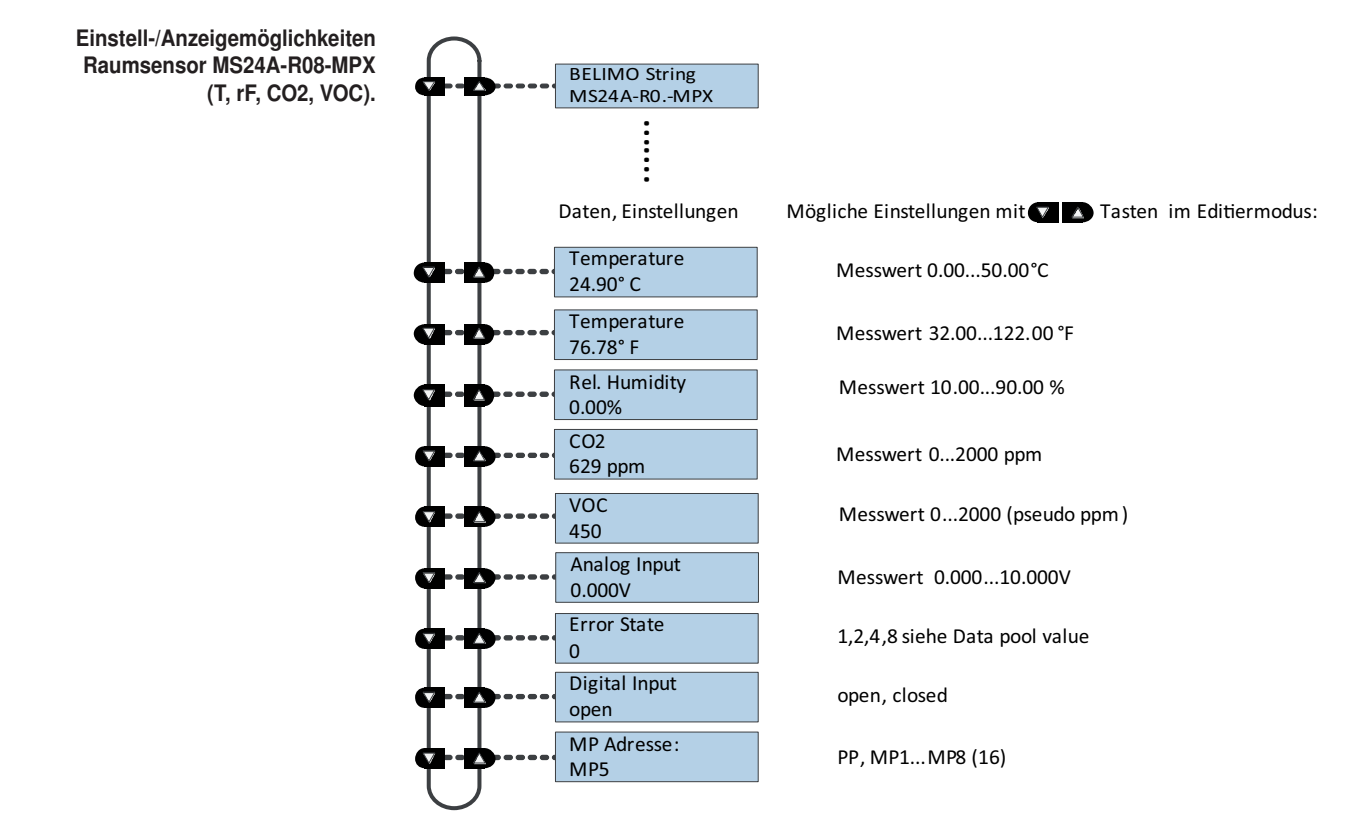

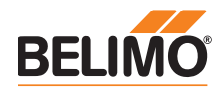

# **ZIP-Funktionen**

#### Hinweis

Wenn das ZTH EU an den PC angeschlossen wird, blinkt die Anzeige bis der Treiber auf dem PC installiert ist.

In dieser Konfiguration funktioniert das ZTH EU als Pegelwandler zwischen der USB-Schnittstelle eines PCs und dem MP-Gerät von Belimo. Der passende Treiber wird automatisch beim Einstecken des ZTH EU auf dem PC installiert. Sobald die USB-Schnittstelle angeschlossen ist, schaltet das ZTH EU in den ZIP-Mode.

#### **ZIP** disabled **ZIP** disabled ZIP Master Anschluss als MP-Master (z. B. PC-Tool). **ZIP Master** Ist Bus-Kommunikation vorhanden, wird dies durch Tx : 🔳 Rx: Blinken von Tx und Rx angezeigt. ZIP Monitor Anschluss bei Monitor-Funktion mit PC-Tool. **ZIP Monitor** Ist Bus-Kommunikation vorhanden, wird dies durch Tx: Rx: Blinken von Tx und Rx angezeigt.

## Spannungsversorgung

RJ12-Stecker erst beim Start ans ZTH EU

Hinweis

anschliessen!

Spannungsversorgung prüfen

Mit dem ZTH EU kann die "AC 24 V"-Spannungsversorgung (III Schutzkleinspannung) der Belimo-Geräte geprüft werden. Spannungen >30 V sind unzulässig! Anwendung: Z. B. Inbetriebnahme, Fehlersuche im Störfall.

#### Messvorgang

| Ausrüstung: ZTH EU, ZK2-GEN<br>Anschluss in folgender Reihenfolge vornehmen:<br>• Freie Adern des ZK2-GEN an AC 24 V anschliessen.<br>• Weiss an GND (Anschluss 1 Antrieb/VAV-Regler)<br>• Blau an ~ (Anschluss 2 Antrieb/VAV-Regler)<br>• Dritte Ader (Türkis) nicht anschliessen |
|----------------------------------------------------------------------------------------------------|
| Start:                                                                                                    |
|                                                                                                    |

Am ZTH EU Taste (OK) drücken und gleichzeitig RJ12-Stecker anschliessen Mit Pfeiltaste (▼) Funktion "AC Messung" anwählen

# Beenden:

RJ12-Stecker trennen oder Funktion "Konfiguration" beenden (ESC)

## Anzeige

Versorg. okay AC 25V, VHW: 85%

Anzeige "Versorg. okay": AC-Speisung im Bereich 19,2 ... 28,8 V AC-Wert: Gemessene AC-Spannung (Genauigkeit ±1,0 V sofern VHW >95%)

## **Erklärung VHW**

Die Einheit VHW beschreibt das Verhältnis zwischen positiver und negativer Halbwelle. Die Abweichung zwischen dem positiven und negativen Halbwellenwert darf nicht zu gross sein. Es gilt folgende Formel: positive HW / negative HW x 100 sollte >80% sein:

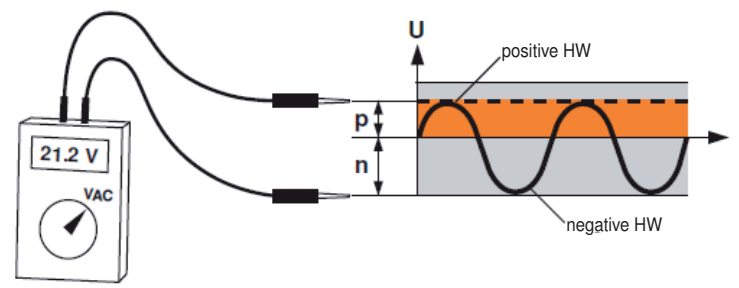

## Mögliche Probleme

Folgende Faktoren beeinflussen die Halbwellenbelastung:

- Trafo zu klein dimensioniert
- Maximale Leitungslänge zwischen Trafo und Antrieb überschritten

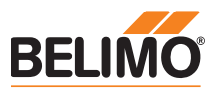

| Firmware-Upgrade                                        |                                                                                                    |  |  |  |
|---------------------------------------------------------|----------------------------------------------------------------------------------------------------|--|--|--|
|                                                         | Das ZTH EU kann mit dem ZTH EU-Updater auf die aktuellste Firmware-Version<br>upgedatet werden. Die benötigte Software sowie die Anleitung für das Upgrade können im<br>Downloadbereich der Belimo Homepage www.belimo.eu heruntergeladen werden.                                |  |  |  |
| Kompatibilitäten                                        |                                                                                                    |  |  |  |
| Funktion und Handhabung                                 | Das ZTH EU beinhaltet die vollständige Funktionalität aller bisherigen Ausführungen des ZTH-<br>GEN und des ZTH-VAV.                                                                                                    |  |  |  |
| Hinweis<br>Aktuelle Informationen zu Firmware-Upgrades, | Die Hardware des ZTH EU ist jedoch nicht kompatibel mit der Hardware des ZTH-GEN. Die<br>Updates für das ZTH-GEN lassen sich nicht auf das ZTH EU laden.                                                                                                    |  |  |  |
| Siehe www.belimo.eu                                     | Zusätzlich unterstützt das neue ZTH EU die ZIP-USB Funktion. Diese kann für Updates des ZTH EU und auch mit dem PC-Tool als Pegelumsetzer USB/MP genutzt werden.                                                                                                    |  |  |  |
| ZEV                                                     | Das Einstellgerät ZEV (1992 bis 2007) wird durch das ZTH EU ersetzt.                                                                                                    |  |  |  |
| ZTH-VAV                                                 | Wird durch das ZTH EU ersetzt.                                                                                                    |  |  |  |
| ZTH-GEN V2.xx / V3.xx / V4.xx                           | Wird durch das ZTH EU ersetzt.                                                                                                    |  |  |  |
| Versionsübersicht                                       |                                                                                                    |  |  |  |
| V 2.03<br>V 2.02                                        | <ul> <li>Geräteidentifikation für VRD2 / NMV-D2 korrigiert</li> <li>Neues Menü "Sensor Luftblasenüberwachung" für das EPIV</li> <li>Fehlerkorrektur: Beeinträchtigung der Sensormessung an Y3</li> <li>Fehlerkorrektur: Beeinträchtigung des analogen Sollwerts an Y3</li> </ul> |  |  |  |

V 2.01 • Freigabe der ZTH- und ZIP-Funktion

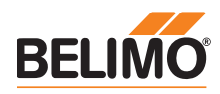

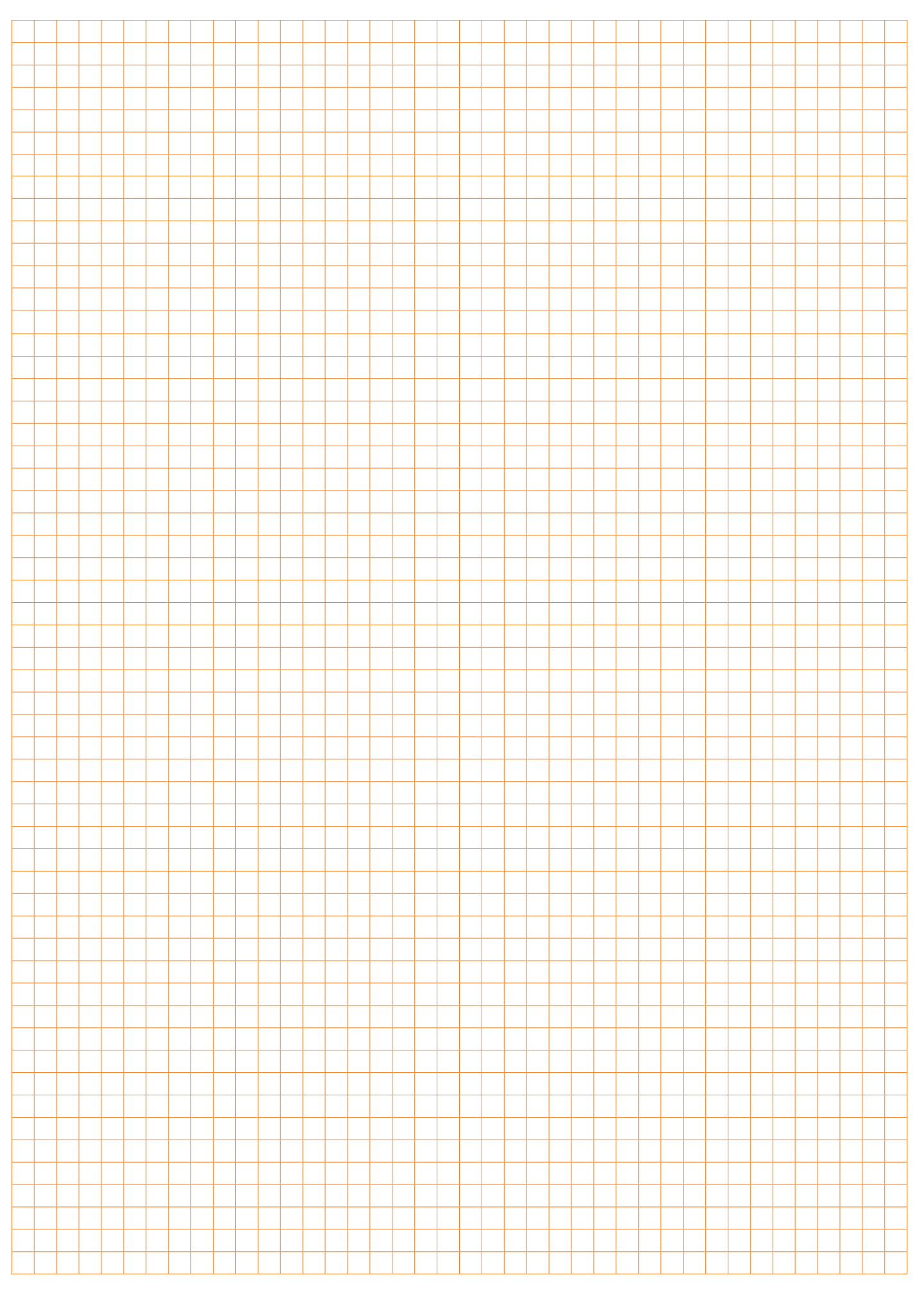

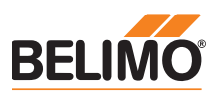

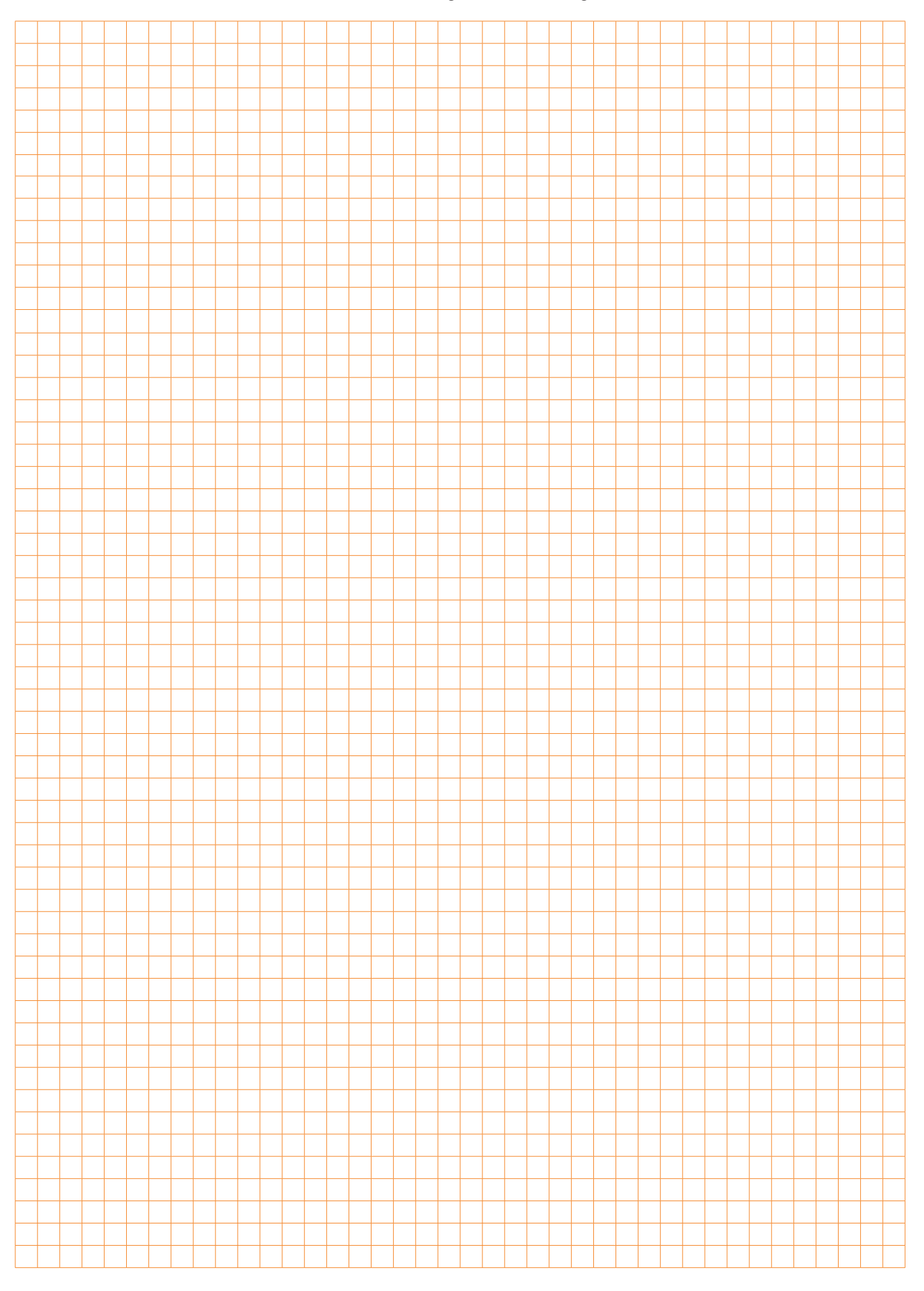

# Alles inklusive.

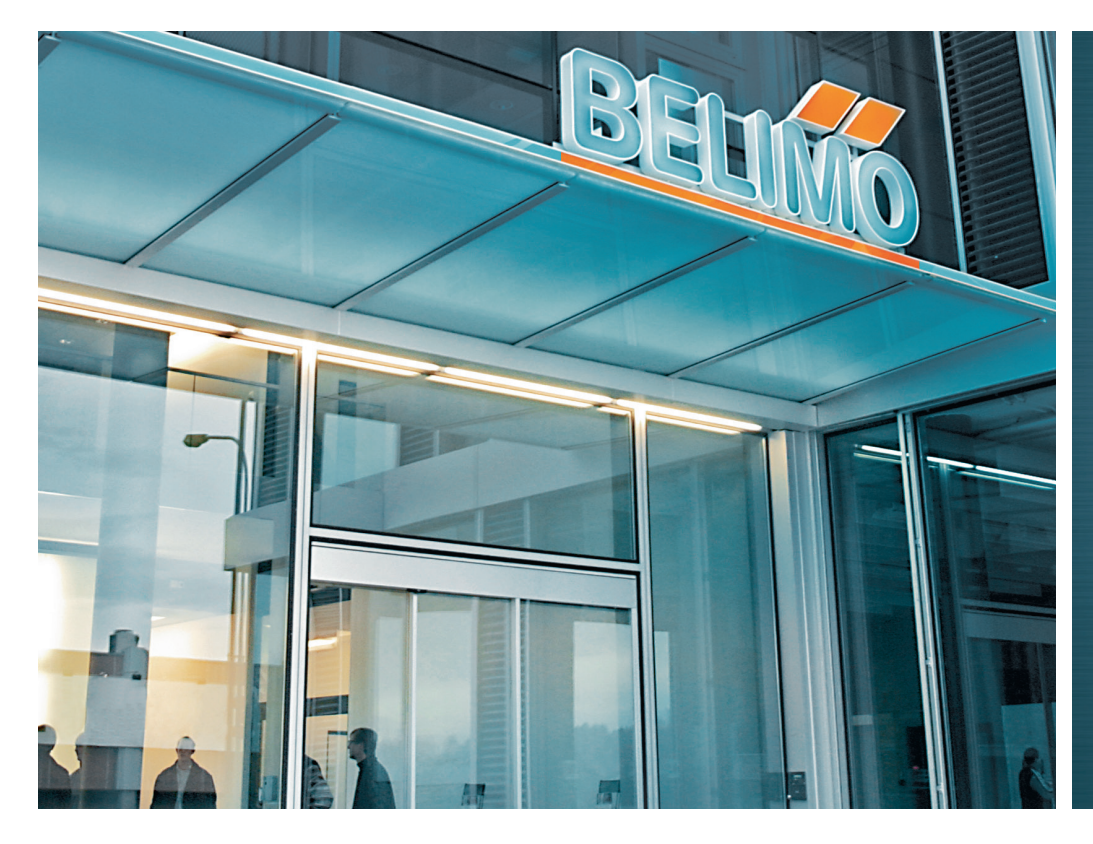

#### Schweiz

BELIMO Automation AG Verkauf Schweiz Brunnenbachstrasse 1 CH-8340 Hinwil Tel. +41 43 843 62 12 Fax +41 43 843 62 66 verkauf@belimo.ch www.belimo.ch

#### Benelux

BELIMO Servomotoren B.V.

Postbus 300, NL-8160 AH Epe Radeweg 25, NL-8171 MD Vaassen Tel. +31 (0)578 57 68 36 Fax +31 (0)578 57 69 15 info@belimo.nl www.belimo.nl

# Deutschland BELIMO Stellantriebe Vertriebs GmbH Welfenstrasse 27

D-70599 Stuttgart Tel. +49 (0)711 16783-0 Fax +49 (0)711 16783-73 info@belimo.de www.belimo.de

Bestellung: Tel. +49 (0)711 16783-83

Fax +49 (0)711 16783-73 Technische Beratung: Tel. +49 (0)711 16783-84 Fax +49 (0)711 16783-73

Persönliche Beratung durch Gebietsverkaufsleiter in Ihrer Nähe

#### Österreich

BELIMO Automation Handelsgesellschaft m.b.H. Ghegastrasse 3 A-1030 Wien Tel. +43 (0)1 749 03 61-0 Fax +43 (0)1 749 03 61-99 info@belimo.at

# www.belimo.at Österreich West

Mobil +43 (0)664 882 966 05 juergen.obmauer@belimo.at

#### Österreich Ost

Mobil +43 (0)664 834 86 53 harald.zeiler@belimo.at

#### Österreich Nord

Mobil +43 (0)664 533 68 44 aleksandar.laketic@belimo.at

#### Österreich Süd

Mobil +43 (0)664 886 677 65 manfred.lukas@belimo.at

#### Planer- und Projektbetreuung

Mobil +43 (0)664 858 59 24 harald.kreuter@belimo.at

![](_page_16_Picture_24.jpeg)

5 Jahre Garantie

![](_page_16_Picture_26.jpeg)

Weltweit vor Ort

![](_page_16_Picture_28.jpeg)

Komplettes Sortiment aus einer Hand

![](_page_16_Picture_30.jpeg)

Geprüfte Qualität

![](_page_16_Picture_32.jpeg)

Kurze Lieferzeiten

![](_page_16_Picture_34.jpeg)

Umfassender Support

#### Ungarn

Mobil +36 (06)20 920 46 16 gabor.koeves@belimo.at

#### Slowakei

Mobil +421 (0)905 50 61 78 vladimir.janotka@belimo.at

#### Slowenien/Kroatien/Bosnien

Mobil +386 (0)41 75 89 63 samo.smid@belimo.at

#### Serbien/Montenegro

Mobil +381 (0)63 25 47 89 branimir.petrovic@belimo.at

#### Mazedonien

Mobil +389 (0)75 27 93 89 goran.andreev@belimo.at

![](_page_16_Picture_46.jpeg)